## Installation of Gina software

- 1. Deinstallation of all Software in frame of Gina and National Instruments
- 2. Go to the web page "<u>www.schaller-mt.de</u>"
- 3. Choose your language.
- 4. Select the button "Download"
- 5. Select "Gina Software"
  - Then you have two possibilities: The first one is with the Firefox browser. In this frame you will see a window where you can select the target directory.
  - The other possibility is the Google Chrome Browser. In this browser, the download starts immediately. In this frame you can find the file in the download directory on your system.
- Afterwards, you open the target directory of your download and double-click on the "Installer Gina \_V1-4.0.zip" file. Then the file opens. In this file you can find the directory "Installer Gina \_V1-4.0". Copy this directory and paste this outside of the \*.zip file.
- 7. In this directory you can find a directory with the name "Volume". In this directory there is the program file "Gina\_V1-4.0 linstall.exe". Please start this file.
- 8. During the installation procedure you receive some questions. Click "OK" every time.
- 9. Afterwards, the "Gina software" is installed and you can use the software.
- 10. At first, you need to enter the serial number into the input array.